# How to Disable Pop-Up Blockers

## Google Chrome (Windows and Mac)

- 1. Click the customize and control Google Chrome menu (the three dots in the upper right corner)
- 2. Select Settings
- 3. Click Advanced
- 4. Under **Privacy and Security**, click the **Site Settings** button
- 5. Select Pop-ups and redirects
- 6. To disable the pop-up blocker, uncheck the **Blocked (recommended)** box

## Internet Explorer (Windows IE8 and earlier)

- 1. Click **Tools**
- 2. Click Pop-up blocker
- 3. To disable the pop-up blocker, click Turn Off Pop-up Blocker

## Internet Explorer (Windows IE9 and later)

- 1. Click the Gear icon and select Internet Options
- 2. Select the **Privacy** tab
- 3. To disable the pop-up blocker, click **Turn Off Pop-up blocker**

## Mozilla Firefox (Windows)

- 1. Click the three horizontal bars in the upper right corner
- 2. Select **Options**
- 3. Select Content login
- 4. To disable the pop-up blocker, uncheck the **Block pop-up windows**

## Mozilla Firefox (Mac)

- 1. Select **Preferences** from the Firefox menu
- 2. Select the Privacy and Security tab
- 3. To disable the pop-up blocker, uncheck the **Block pop-up windows**

# Safari (Mac)

- 1. Select **Preferences**
- 2. Click Websites
- 3. Select **Pop-up windows**
- 4. To disable the pop-up blocker, select **Allow** next to **When visiting other websites**